## Navigate to Tests

- 1. Log in with a course author or Site Manager account.
- 2. Navigate to products .
- 3. Select **Edit** next to the relevant product.
- 4. Select **View All** from the Asset menu or select the test assets to view only test assets.

| Assets          | View All |
|-----------------|----------|
| Modules (1)     |          |
| Prova Tests (1) | _        |

5. Select Edit next to a test to view the dashboard. Return to the dashboard at any time by

selecting **Dashboard** from the test menu.

| >               |
|-----------------|
| Manage Assets   |
| Menu            |
| 🙈 Dashboard 🔫 🕂 |
| 💥 Configuration |
| Introduction    |
| Sections(3)     |
| E Questions(6)  |
| Gonclusion      |
| 🖶 History       |
|                 |

## The Test Dashboard

Each test has a dashboard that shows basic at-a-glance analytics for a test, including the date

the test was published and the current revision number.

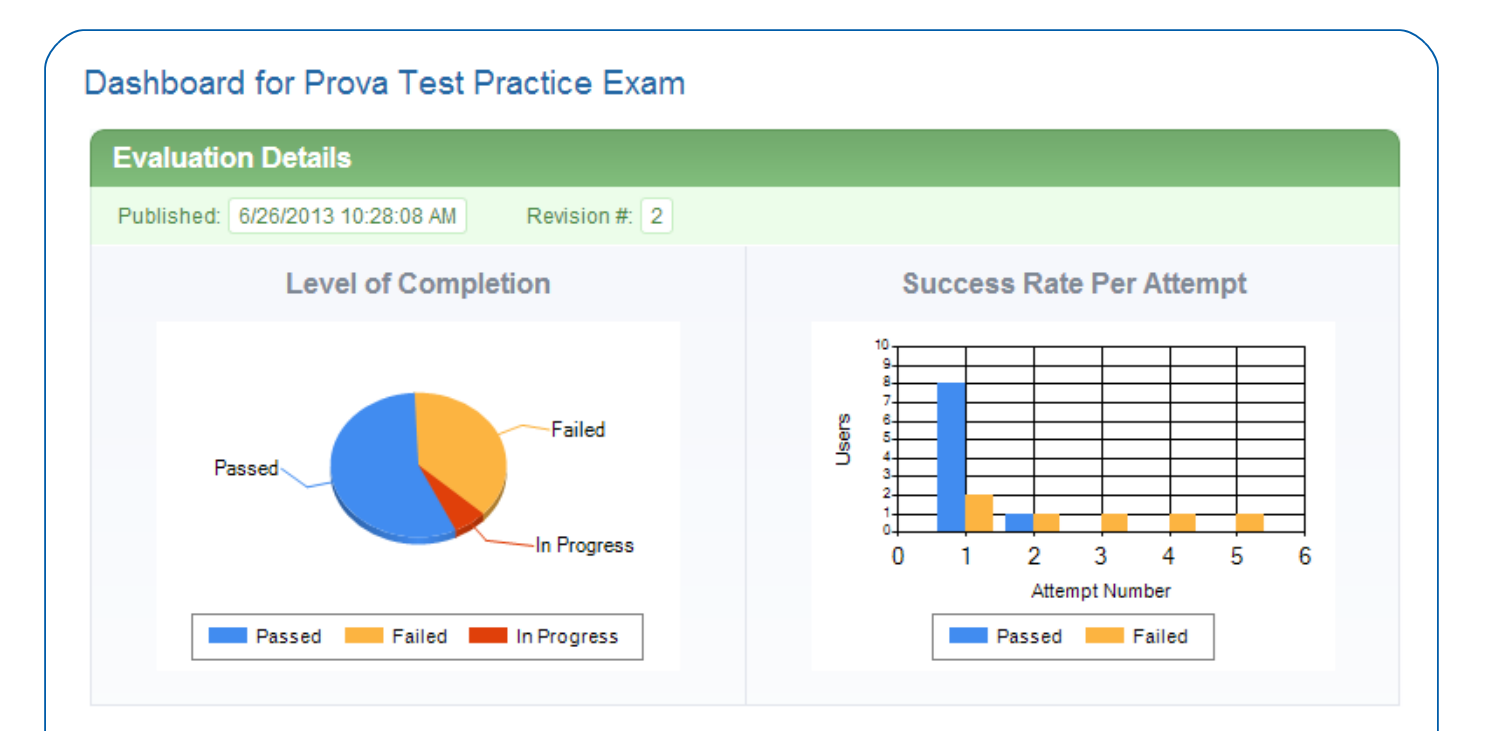

- The Level of Completion graph shows passed, failed and in progress information for participants who have launched the test.
- The Success Rate per Attempt bar chart shows how many times participants attempted the test and the number of participants who passed and failed.